# 2020년도 지능정보서비스(인터넷,스마트폰) 과의존 예방교육 실시현황 조사 - 실시 결과 입력 매뉴얼 -

## 2021.

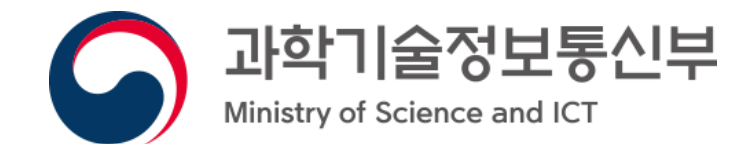

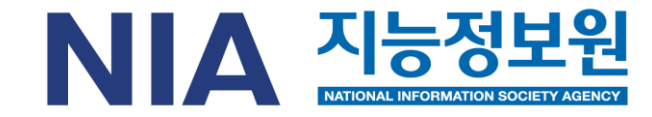

- 7. 실적입력 확인하기
- 6. 조사 종료
- 5. 조사 진행
- 4. 작성자 정보 입력
- 3. 소속기관 분류 입력
- 2. 스마트쉼센터 접속(지능정보서비스 과의존 예방교육 실시 현황조사)
- 1. 지능정보서비스(인터넷.스마트폰) 과의존 예방교육 실시 안내

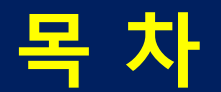

### [참고] 최신 보안을 위하여 Chrome 브라우저 설치 후 실적 입력

N 크롬 I - () 통합 이미지 어학사전 실시가검색 지식iN 쇼핑 뉴스 지식백과 VIEW ••• 검색옵션 www.google.com/chrome 구글 크롬 더욱 스마트해진 Google로 더 심플하고 안전하고 빠르게. ▶ Google Play 🚯 페이스북 💿 유튜브 🔤 앱스토어 🕥 트위터 🔤 블로그스팟

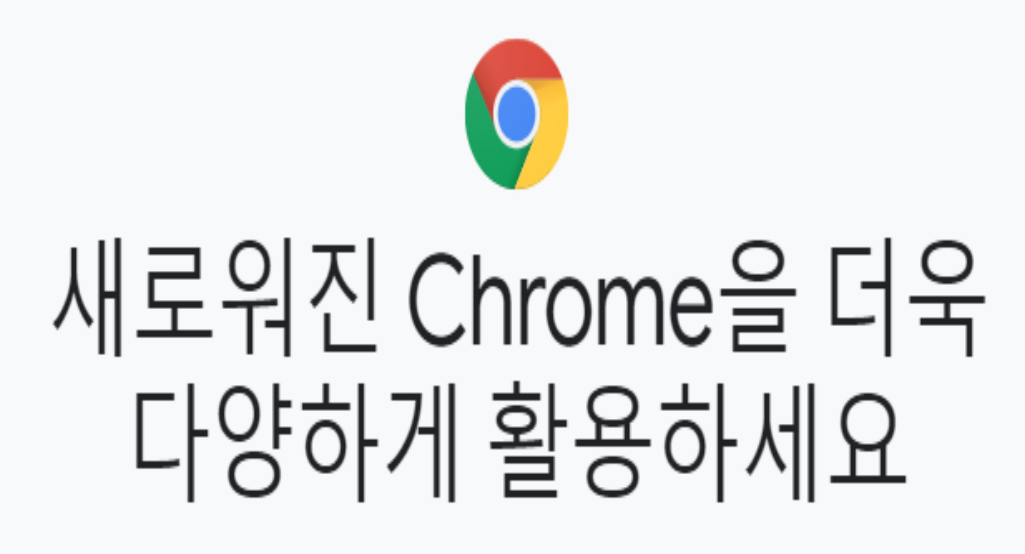

Google의 스마트한 기능을 내장하여 더욱 심플하고 안전하고 빨라졌습니다.

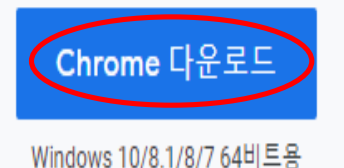

1. 네이버에서 '크롬' 검색 후 조회되는 구글 크롬 클릭

## 2. Chrome 다운로드 버튼 클릭

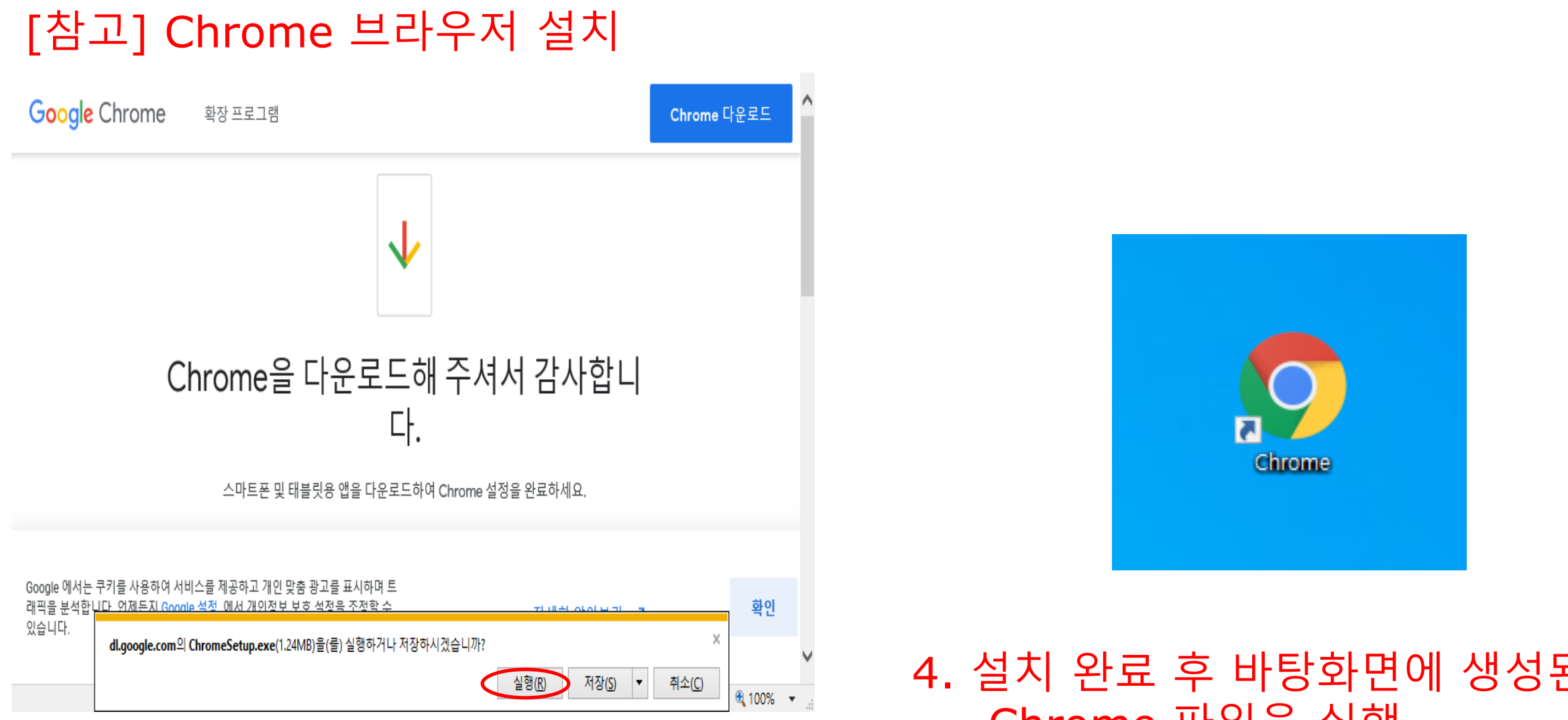

#### 3. 실행 버튼 클릭 또는 다운로드 받은 파일을 실행

4. 설치 완료 후 바탕화면에 생성된 Chrome 파일을 실행

- 제출기간 : ~4.30(금) ※ 관련교육이부실한기관의관리자는제출마감일후관리자특별교육실시

○ 온라인 제출(**스마트쉼센터(www.iapc.or.kr)에 접속하여**별도 공문 및 로그인 필요 없음)

#### □ 교육실시 결과 제출

- 지능정보서비스(인터넷·스마트폰) 과의존 현황, 사례, 예방 및 시간관리 방법 유해 인터넷 환경에 대한 변별 방법 등 그 밖에 지능정보서비스 과의존 예방 및 해소에 필요한 사항

ㅇ 교육내용

| 구분       | 대상  | 횟수      | 이수기준        | 교육방법                                                 |
|----------|-----|---------|-------------|------------------------------------------------------|
| 어린이집     | 영유아 | 연 1회 이상 |             |                                                      |
| 유치원      | 유아  | 연 1회 이상 | 이수은* 700/이사 | o전문강사에 의한 교육                                         |
| 초・중・고등학교 | 학생  | 반기별1회이상 | 이수호 /0%이상   | 아바루교원·직원등에의한교육                                       |
| 공공기관     | 직원  | 연 1회 이상 |             | 이그라이고중한거를에신한수인는이단거중도에반고요<br>이그밖에고운동이를에신한수인는이단거에도 이다. |
| 대학교      | 학생  | 연 1회 이상 | 이수율 50%이상   |                                                      |

ㅇ 교육대상 및 이수기준

\* 이수율(%)=(교육참여인원/교육대상인원)×100

#### 🗆 예방교육 개요

○ 지능정보화기본법\*('20.06.09) 및 시행령 ('20.12.08) 개정에 따른 과의존 예방교육 실시관련 세부사항 안 내 \* 제54조 2항(지능정보서비스 과의존 관련 교육)

#### □ 목적

# 1. 지능정보서비스(인터넷.스마트폰) 과의존 예방교육 실시 안내

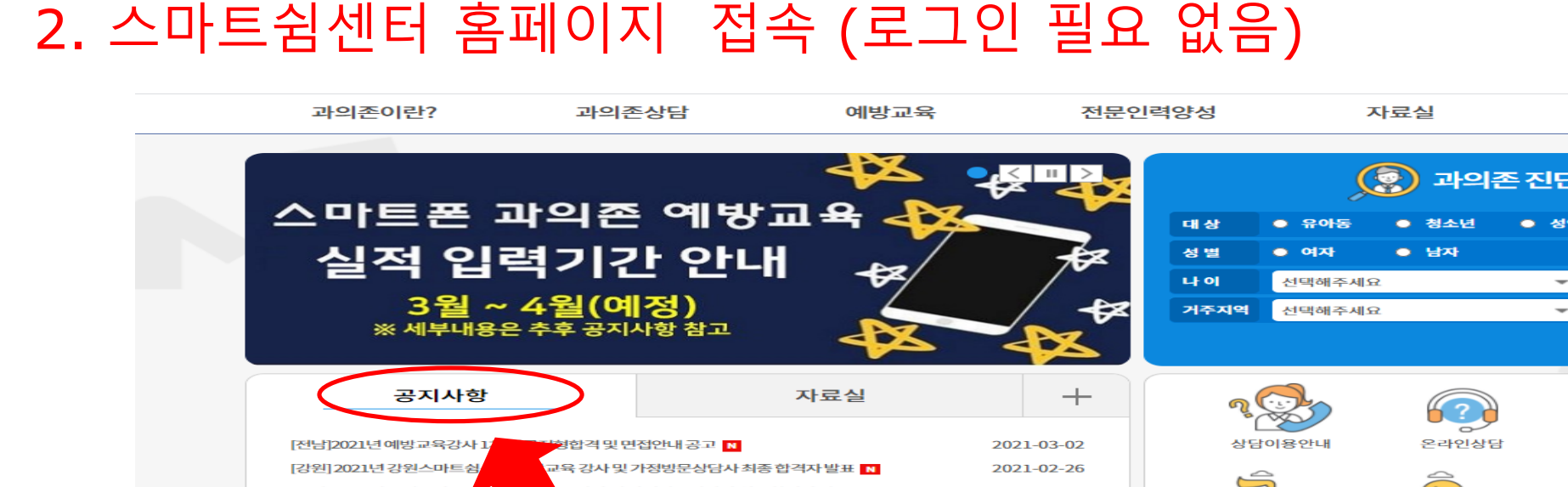

▶ 하단의 예방교육 실시 결과 제출 `결과제출 바로가기' 링크를 클릭

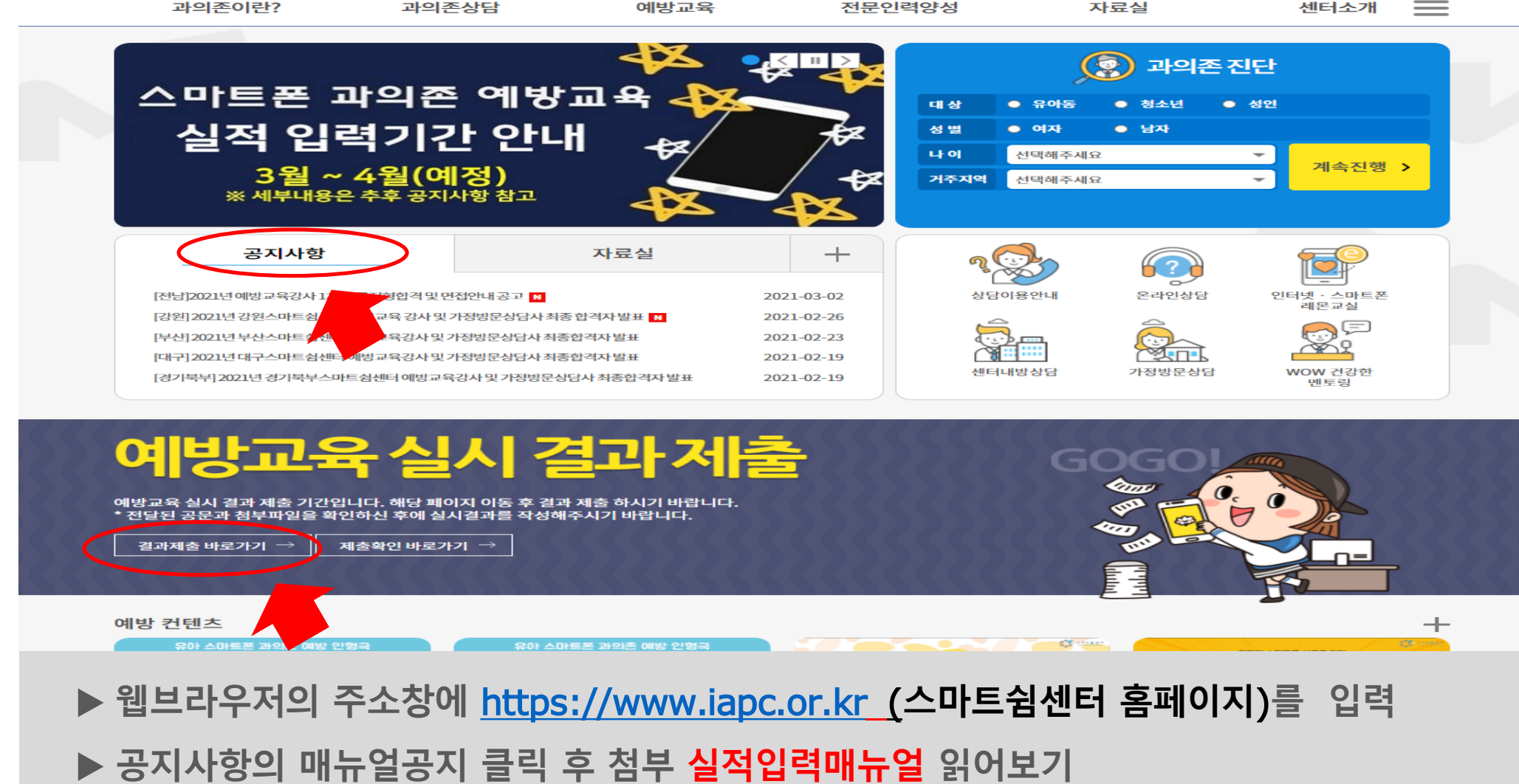

### 2. 스마트쉼센터 홈페이지 접속 후 하단 링크 클릭

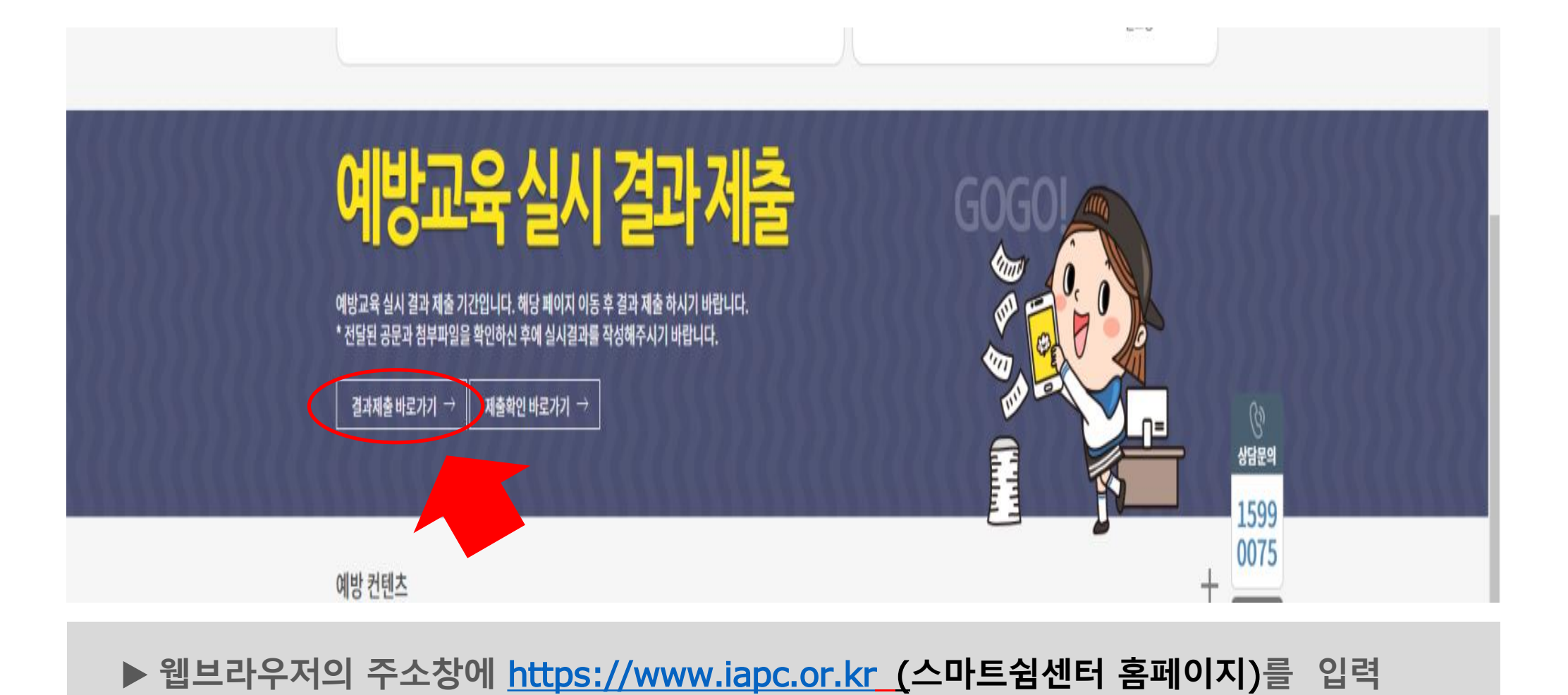

▶ 접속 후 메인페이지 하단의 예방교육 실시 결과 제출 `결과제출 바로가기' 링크를 클릭

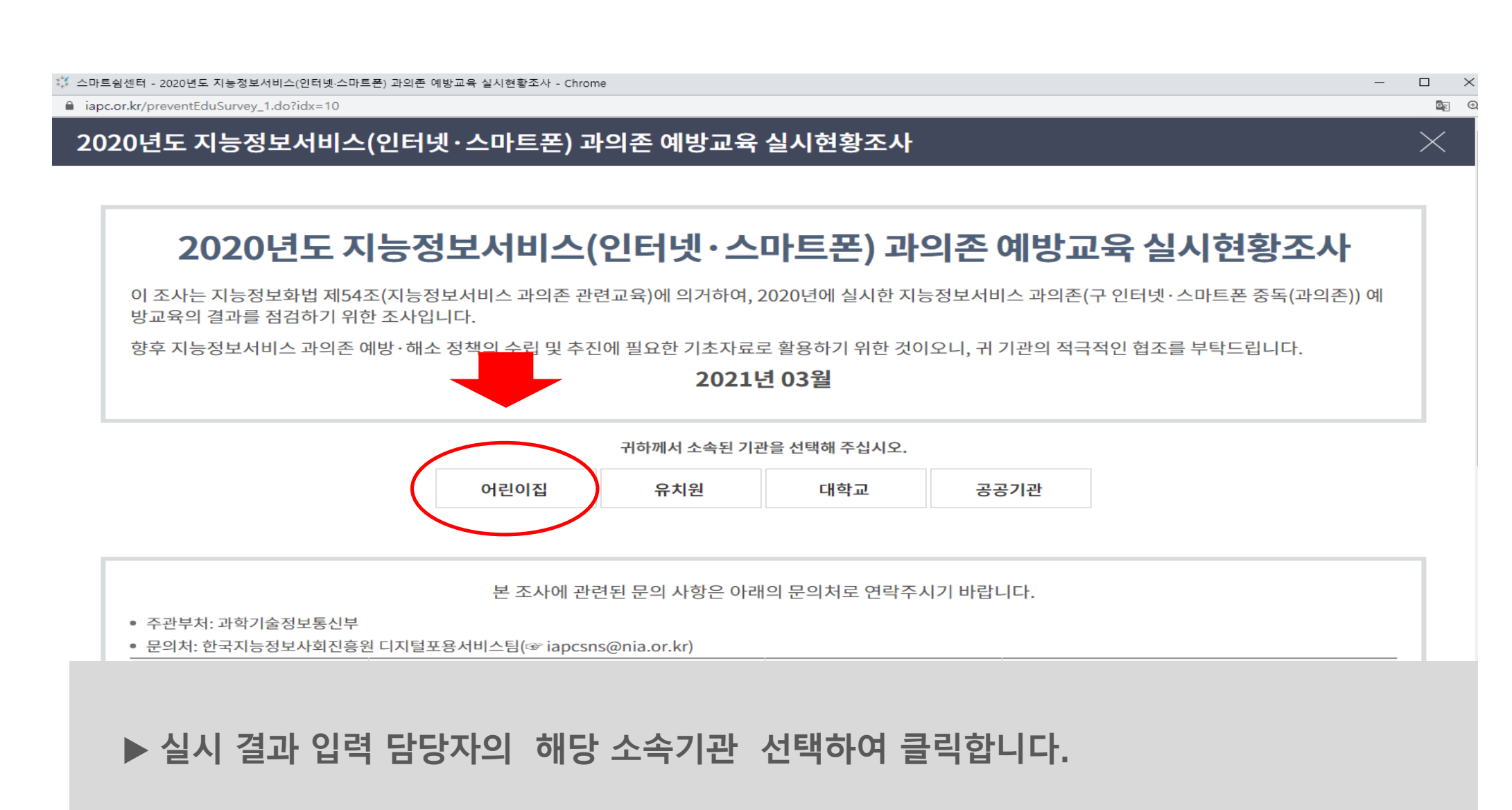

#### 3. 소속기관 분류클릭

| 각 입력란에 해당 내용을 입력합니다.                             |
|--------------------------------------------------|
| 본인 확인란에 반드시 체크하셔서 실시결과가 허위가 아님을 확인해 주시기 바랍니다.    |
| 개인정보 수집 및 이용에 대한 동의 안내를 확인하고 동의하실 경우,            |
| 아래의 <b>``저장 및 설문시작</b> '' 버튼을 클릭하여 다음 단계로 진행합니다. |
| 기관명 선택 중 해당기관의 검색에 오류가 있을 경우                     |
| <u>iapcsns@nia.or.kr</u> 로 메일 부탁드립니다.            |

한국지능정보사회진흥원 스마트쉼센터에서는 개인정보보호법 제15조제1항제1호에 따라 아래와 같이 개인정보의 수집·이용에 관하여 귀하의 동의를 받고자 합니다.

#### 👯 응<mark>습정</mark>보 확인을 위한 개인정보 수집·이용 동의 안내

✔ 본인은 2020년도 지능정보서비스과의존 예방교육 관리자로서, 실시 및 결과 제출에 대한 내용이 허위가 아님을 확인합니다.

| 직위       보육교사         연락처       010-9999-3333         이메일       hong@naver.com                                                                                                    | 이름  | 홍길동             |
|----------------------------------------------------------------------------------------------------|-----|-----------------|
| 연락처       010-9999-3333         이메일       hong@naver.com         기관명 서태       기관명 서태                                                                                                    | 직위  | 보육교사            |
| 이메일 hong@naver.com 기관면 서태                                                                                                    | 연락처 | 010-9999-3333   |
|                                                                                                    | 이메일 | hong@naver.com  |
| Neosevievie<br>Neosevievie<br>Neosevievievie<br>Neosevievievievie<br>Neosevievievie<br>Neosevievievie<br>Neosevievievie<br>Neosevievie<br>Neosevievie<br>Neosevievie<br>Neosevievie<br>Neosevievie<br>Neosevievie<br>Neosevievie<br>Neosevievie<br>Neosevievie<br>Neosevievie<br>Neosevievie<br>Neosevievie<br>Neosevievievie<br>Neosevievievie<br>Neosevievie<br>Neosevievie<br>Neosevievie<br>Neosevievie<br>Neosevievie<br>Neosevievie<br>Neosevievie<br>Neosevievie<br>Neosevievie<br>Neosevievievie<br>Neosevievie<br>Neosevievie<br>Neosevievie<br>Neosevievie<br>Neosevievie<br>Neosevievie<br>Neosevievievie<br>Neosevievie<br>Neosevievie<br>Neosevievie<br>Neosevievie<br>Neosevievie<br>Neosevievie<br>Neosevievie<br>Neosevievie<br>Neosevievie<br>Neosevievie<br>Neosevievie<br>Neosevievie<br>Neosevievie<br>Neosevievie<br>Neosevievie<br>Neosevie<br>Neosevie<br>Neosevie<br>Neosevie<br>Neosevie<br>Neosevievie<br>Neosevievie<br>Neosevievie<br>Neosevievie<br>Neosevievie<br>Neosevievie<br>Neosevievie<br>Neosevievievie<br>Neosevievie<br>Neosevievie<br>Neosevie<br>Neosevie<br>Neosevie<br>Neosevievie<br>Neosevievie<br>Neosevie<br>Neosevievie<br>Neosevie<br>Neosevie<br>Neo | 기관명 | 지능정보어린이집 기관명 선택 |

 $\times$ 

GN

\_

#### 🔆 귀하의 정보를 작성해 주십시오.

#### 2020년도 지능정보서비스(인터넷·스마트폰) 과의존 예방교육 실시현황조사

☆ 스마트쇰센터 - 2020년도 지능정보서비스(인터넷·스마트폰) 과의존 예방교육 실시현황조사 - Chrome
▲ iapc.or.kr/preventEduSurvey\_2.do?idx=10&gub=2&tp=1

4. 작성자 정보 입력

## 5. 조사진행(예방교육 실시 여부)

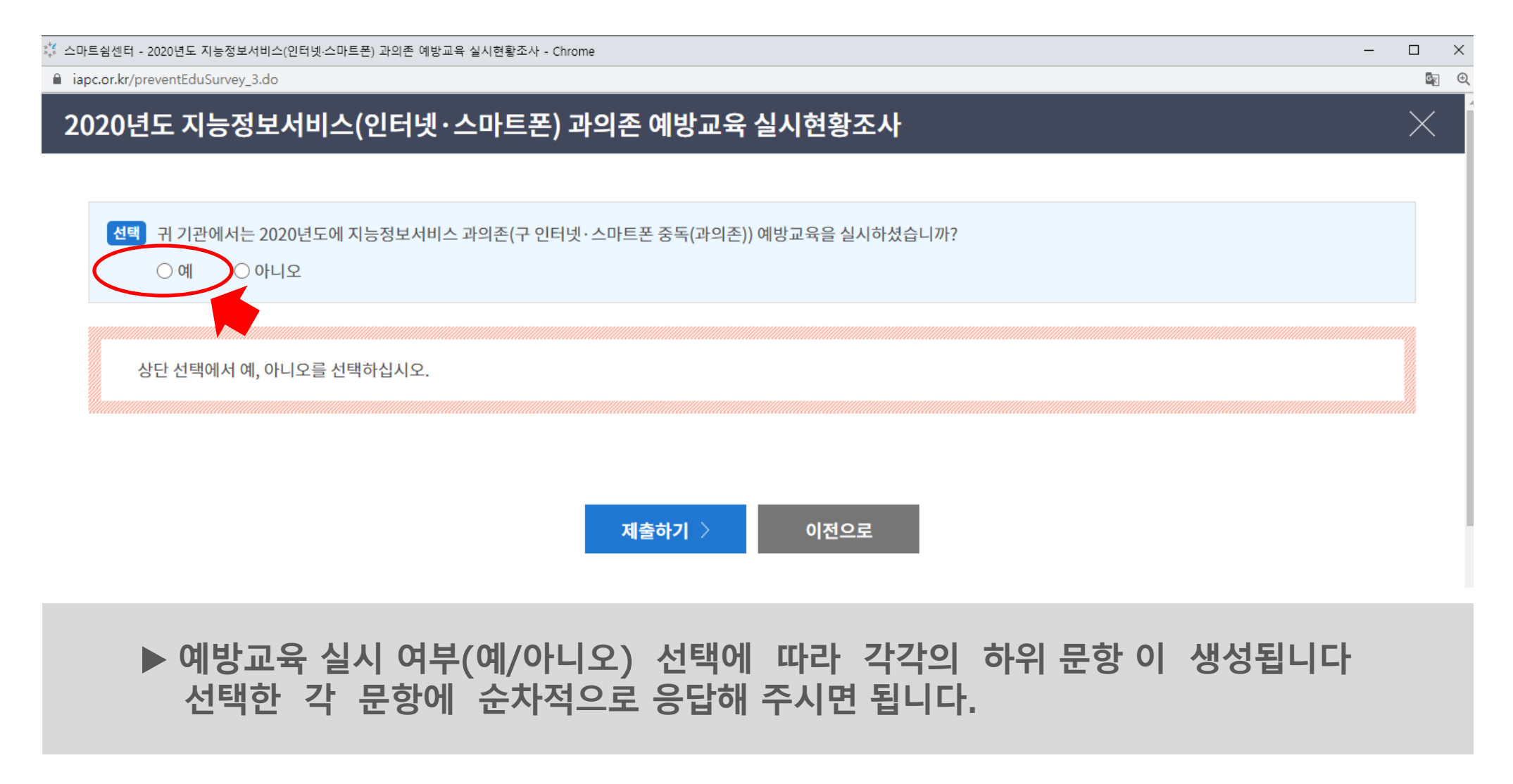

| 👯 스마트쉼센터 - 2020년도 지능정보서비스(인터넷·스마트폰) 과의존 예방교육 실시현황조사 - Chrome                          | — |              |
|---------------------------------------------------------------------------------------|---|--------------|
| app: app:.or.kr/preventEduSurvey_3.do                                                 |   | 6 <u>8</u> ( |
| 2020년도 지능정보서비스(인터넷·스마트폰) 과의존 예방교육 실시현황조사                                              |   | $\times$     |
|                                                                                       |   |              |
| 선택 귀 기관에서는 2020년도에 지능정보서비스 과의존(구 인터넷·스마트폰 중독(과의존)) 예방교육을 실시하셨습니까?                     |   |              |
| · · · · · · · · · · · · · · · · · · ·                                                 |   |              |
| /텍 귀 기과에서 2020년에 실시하 예반교육에 다음과 같은 내용이 포한되어 있습니까?                                      |   |              |
| 1. 지능정보서비스(구 인터넷·스마트폰) 과의존 현황 및 사례                                                    |   |              |
| 2. 지능정보서비스(구 인터넷·스마트폰) 과의존 예방 및 시간관리 방법<br>3. 유해 인터넷 환경에 대한 변별방법                      |   |              |
| 4. 그 밖에 지능정보서비스(구 인터넷·스마트폰) 과의존 예방 및 해소에 필요한 사항                                       |   |              |
| ○예 ○아니오                                                                               |   |              |
| 질문 2020년 귀 기관의 예방교육 대상 인원을 입력하여 주십시오.<br>까 데바이의 - · · · · · · · · · · · · · · · · · · |   |              |
| ※ 내상인원 : 조속 직원 전원(알리오 공자 기준) (공공기관), 조속 학생 전원 (교육기관)<br>대상인원 대사이의 명                   |   |              |
|                                                                                       |   |              |
| ▶ ``예'' 선택 후 생성되는 하위 문항에 순차적으로 응답해 주시기 바랍니다.                                          |   |              |
|                                                                                       |   |              |
| ▶ <b>`'제출하기'' 버튼을</b> 클릭하기 전까지 위의 응답 내용을 수정할 수 있습니다.                                  |   |              |
|                                                                                       |   |              |

## 5. 조사진행(응답 "예" 선택할 때)

🧊 스마트쉼센터 - 2020년도 지능정보서비스(인터넷·스마트폰) 과의존 예방교육 실시현활조사 - Chrome

G

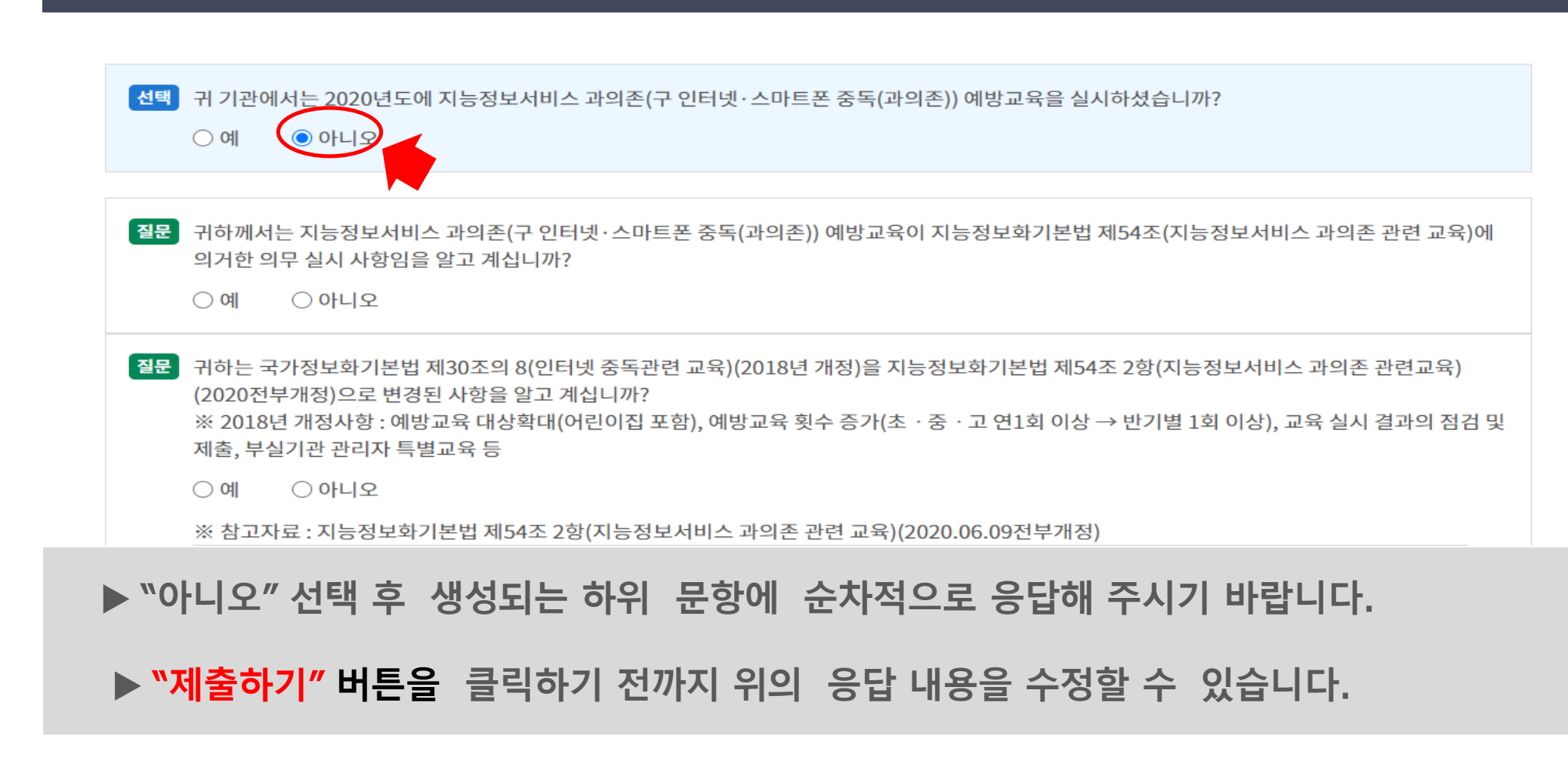

#### 2020년도 지능정보서비스(인터넷·스마트폰) 과의존 예방교육 실시현황조사

iapc.or.kr/preventEduSurvey\_3.do

🍀 스마트쉼센터 - 2020년도 지능정보서비스(인터넷·스마트폰) 과의존 예방교육 실시현황조사 - Chrome

#### 5. 조사진행(응답 "아니오" 선택할 때)

#### 예) 지능정보어린이집결과보고서.pdf

다운받아서 사용하실 수 있습니다. (결과보고서 화일명은 원명+결과보고서.pdf)

(스캔할 경우에는 흑백과 화일형식은 PDF로 설정하여 스캔)
 ▶ 결과보고서는 해당기관의 결과보고서 양식을 사용하거나 스마트쉼센터 결과보고 양식을

결과보고서를 pdf화일(용량은1MB 이하)로 변환하여 첨부하시면 됩니다.

▶ 조사 문항 응답이 완료되면 맨 하단의 첨부항목의 파일선택 버튼을 선택하여

| .kr/preventEduSurvey_3.do                                                      |                                                          |   |
|--------------------------------------------------------------------------------|----------------------------------------------------------|---|
| ○ ⑤ 전혀 필요하지 않다                                                                 |                                                          |   |
| 5 귀 기관에서 실시한 예방교육에 대해 얼마나 만족히                                                  | 십니까?                                                     |   |
| ○ ① 매우 만족한다                                                                    | ○ ② 만족한다                                                 |   |
| ○ ③ 보통이다                                                                       | ○④ 불만족한다                                                 |   |
| ○ ⑤ 매우 불만족한다                                                                   |                                                          |   |
| 질문 지능정보서비스 과의존(구 인터넷·스마트폰 중독(3                                                 | 과의존)) 예방교육 관련 기타 의견이 있으시면 작성하여 주십시오.                     |   |
| 절문 지능정보서비스 과의존(구 인터넷·스마트폰 중독(2<br>내용을 입력합니다                                    | 과의존)) 예방교육 관련 기타 의견이 있으시면 작성하여 주십시오.                     |   |
| 절문 지능정보서비스 과의존(구 인터넷·스마트폰 중독(3<br>내용을 입력합니다                                    | 과의존)) 예방교육 관련 기타 의견이 있으시면 작성하여 주십시오.                     |   |
| 질문 지능정보서비스 과의존(구 인터넷·스마트폰 중독(3<br>내용을 입력합니다                                    | 과의존)) 예방교육 관련 기타 의견이 있으시면 작성하여 주십시오.                     | 1 |
| 질문 지능정보서비스 과의존(구 인터넷·스마트폰 중독(3<br>내용을 입력합니다                                    | 과의존)) 예방교육 관련 기타 의견이 있으시면 작성하여 주십시오.                     | 1 |
| 질문 지능정보서비스 과의존(구 인터넷·스마트폰 중독(3<br>내용을 입력합니다<br>실부 에방교육 결과보고서를 첨부해 주십시오.(pdf 파일 | 과의존)) 예방교육 관련 기타 의견이 있으시면 작성하여 주십시오.<br>1M이하만 등록 가능합니다.) | 1 |

### 5. 조사 진행(실적 결과보고서 첨부하기)

#### 저장하여 첨부하시면 됩니다.(사진은 첨부하실 필요없습니다.)

#### ▶ 해당기관의 결과보고서 한글화일을 다른이름으로 저장하기/화일형식(pdf) 또는 PDF로 저장하기로

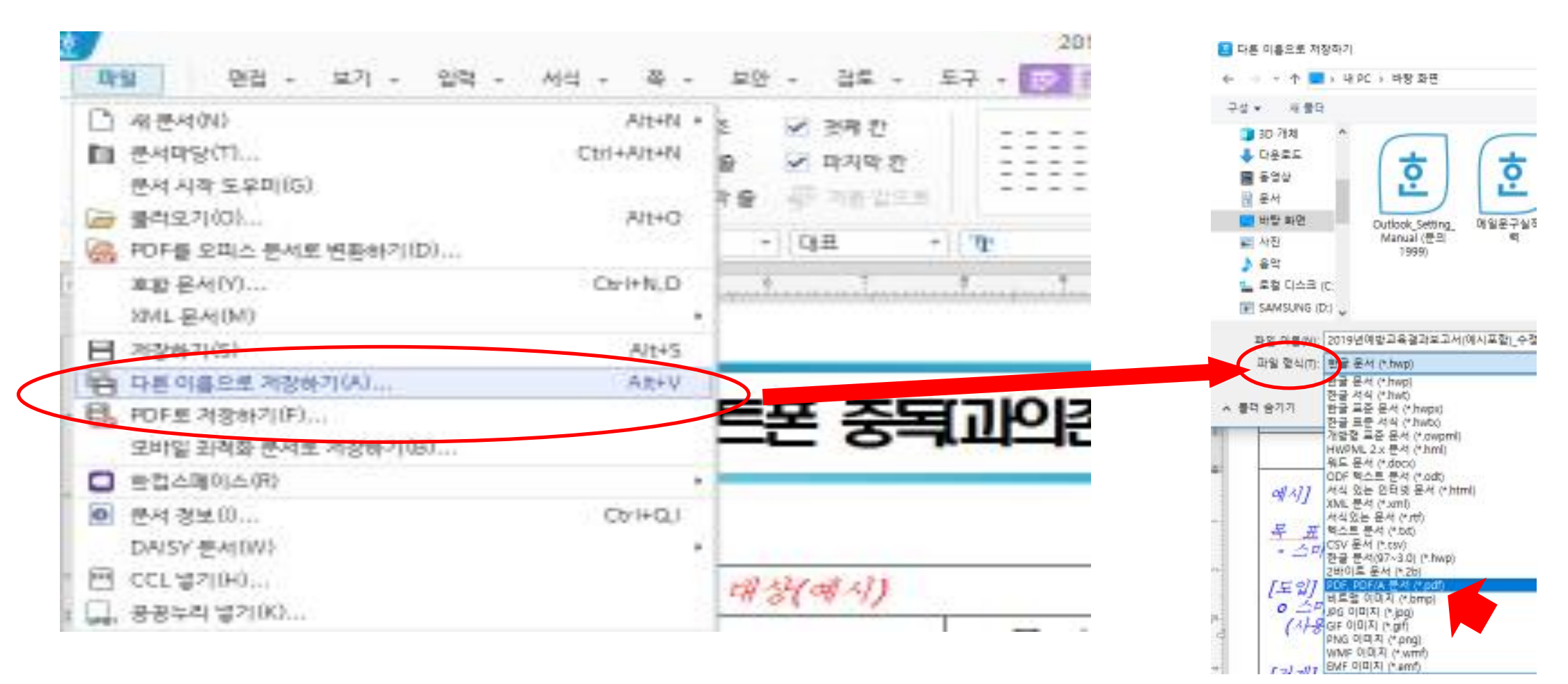

## 5. 조사 진행(한글화일 pdf변환하여 제출하기)

# 조사 문항 응답이 완료되면 "제출하기" 버튼을 선택하여 조사를 종료합니다 "제출하기" 버튼 클릭 시, 조사가 종료 되며 "등록완료" 로 처리되어 <u>수정이 불가합니다</u>

제출하기 🕽

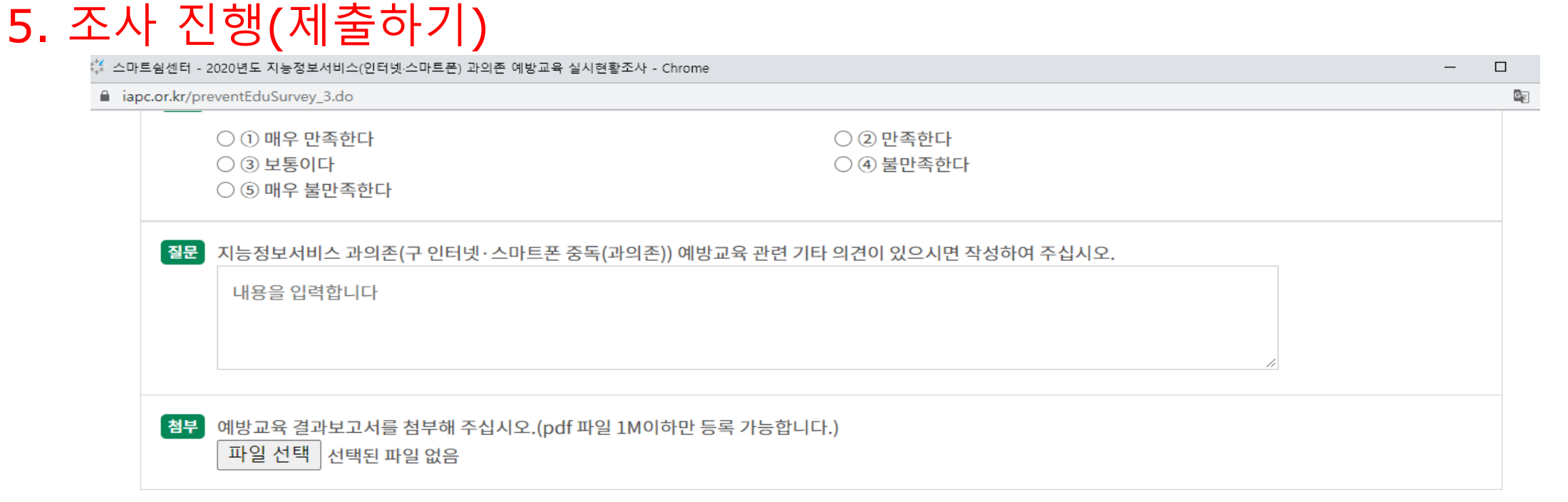

이전으로

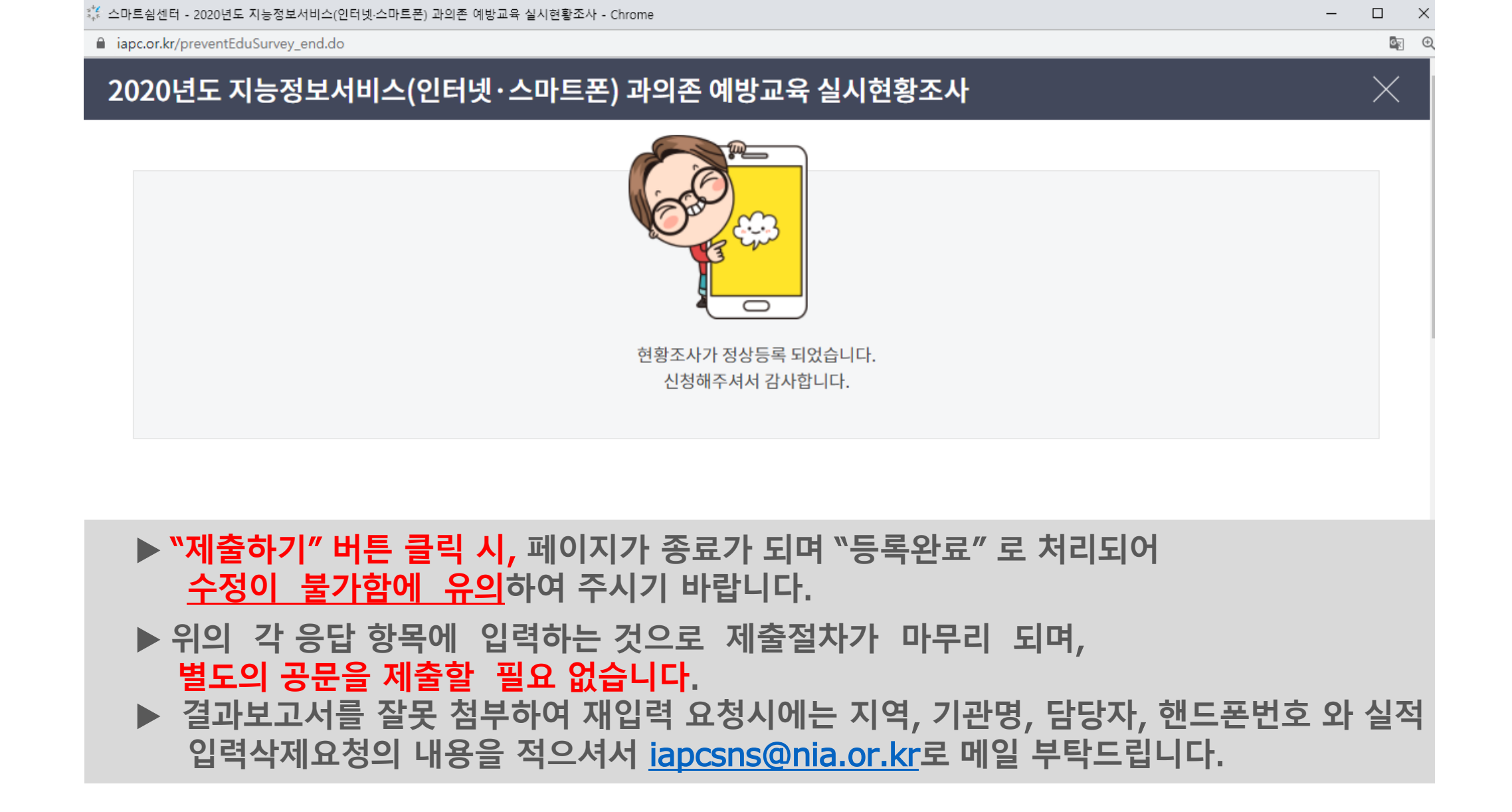

### 6. 조사 종료(제출 완료)

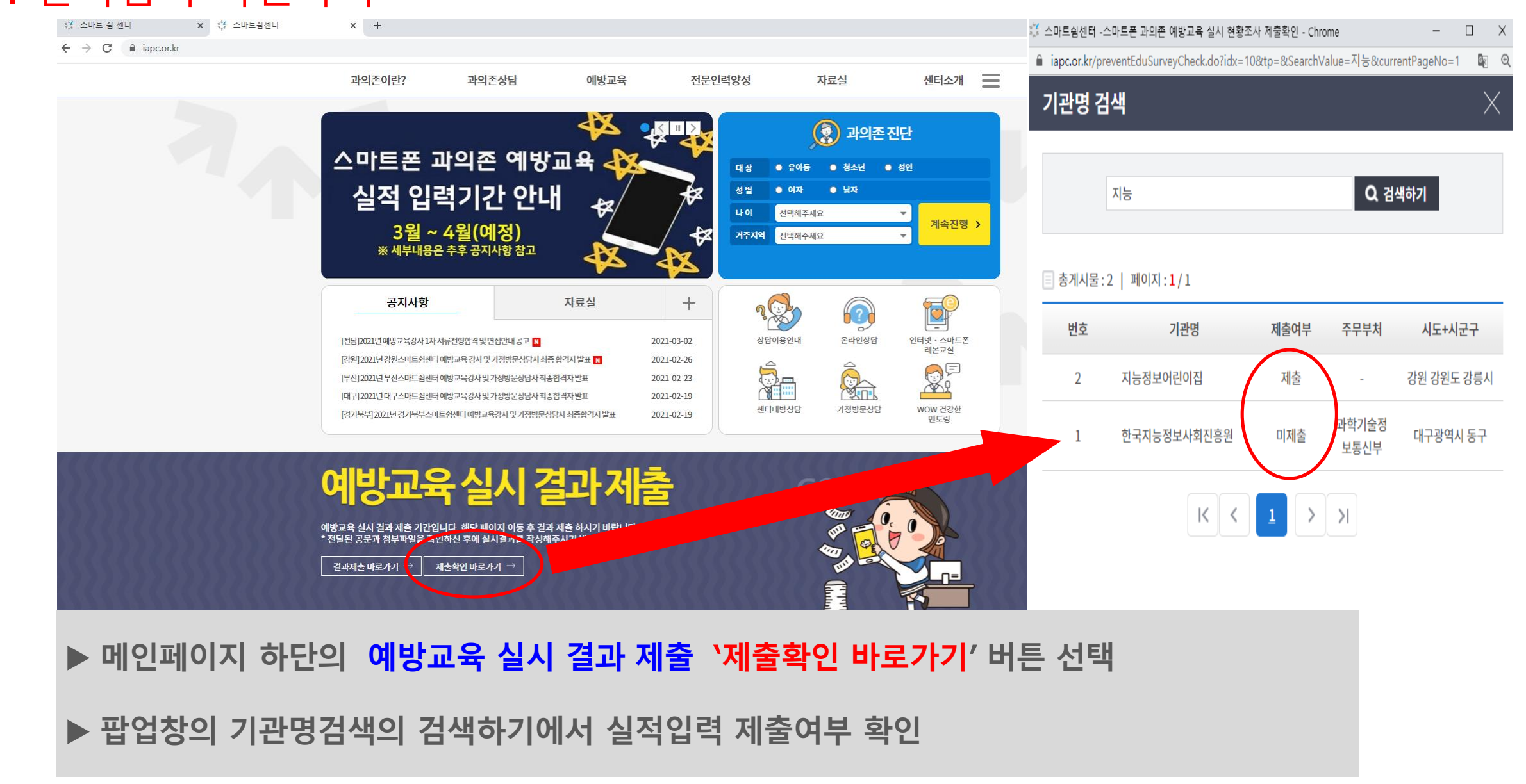

#### 7. 실적입력 확인하기